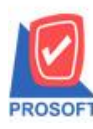

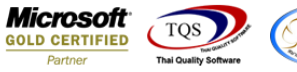

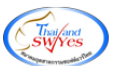

# ระบบ Multicurrency

Deposit Movement Report สามารถ Design เพิ่ม Column วันที่หมดอายุ

1.เข้าที่ระบบ Multicurrency > MC PO Reports > Deposit Movement Report

| Prosoft                                                  |   |                                                           |                                                   |                                      |                          |
|----------------------------------------------------------|---|-----------------------------------------------------------|---------------------------------------------------|--------------------------------------|--------------------------|
| WINSpeed                                                 |   |                                                           |                                                   |                                      |                          |
| , in the poole                                           |   |                                                           |                                                   |                                      |                          |
| 😭 บริษัท ตัวอย่าง จำกัด                                  | 4 |                                                           |                                                   | Database : WINS_Demo                 | Server : BALLEII\SQL2008 |
| Accounts Pavable                                         |   | MC   Multi                                                |                                                   | Branch: สำนักงานไหญ่<br>Login: admin | Demo                     |
| 🗄 🖶 Accounts Receivable                                  |   | Currency                                                  |                                                   | Version: 10.0.0935. Build on 20      | 19-03-04 08:30           |
| Budget Control                                           |   |                                                           |                                                   |                                      | 10 00 01 00.00           |
| 🕀 📲 Cheque and Bank                                      |   | Purchase Requisiton Report                                | Payment Deposit Report By Expire Date             |                                      |                          |
|                                                          |   | Approve PB Beport                                         | Last Futeriase File Report     Bevalues PD Benort |                                      |                          |
| 🗄 🚞 Inventory Control                                    |   | Not Approve PR. Report                                    | History Revalues Po Report                        |                                      |                          |
| E Letter of Credit                                       |   | D Purchase Requisition Remain Report                      |                                                   |                                      |                          |
| MC Data Fata                                             |   | Remain Approve PR. Report                                 |                                                   |                                      |                          |
| MC SO Reports                                            | Ε | Approve PR. For Purchase Report                           |                                                   |                                      |                          |
| - 😼 MC PO Reports                                        |   | Purchase Urder Report     Waiting Approve Purchase Report |                                                   |                                      |                          |
| MC AR Reports                                            |   | Approve Purchase Report                                   |                                                   |                                      |                          |
| MC AP Reports                                            |   | Not Approve Purchase Report                               |                                                   |                                      |                          |
| MC 50 Analysis Reports                                   |   | Received Approve PO. Report                               |                                                   |                                      |                          |
|                                                          |   | Cash Purchases Report                                     |                                                   |                                      |                          |
|                                                          |   | Credit Purchases Report                                   |                                                   |                                      |                          |
| 🗄 🖷 📔 Petty Cash                                         |   | Recept Return Report     Geode Remain(Report     Report   |                                                   |                                      |                          |
| Emer Sales Order                                         |   | Purchase Daily Reports                                    |                                                   |                                      |                          |
| E → Tales older<br>• • • • • • • • • • • • • • • • • • • | - | Credit Note Report                                        |                                                   |                                      |                          |
| 🗄 🖷 Consignment                                          |   | 🗅 Debit Note Report                                       |                                                   |                                      |                          |
| 🗄 🚞 Messenger Management                                 |   | Credit Note(Cash) Report                                  |                                                   |                                      |                          |
| 🖭 🖷 Inquiry                                              |   | Payment Deposit Report                                    |                                                   |                                      |                          |
| Lompany Manager                                          |   | Remain Deposit Report                                     |                                                   |                                      |                          |
| Englishing Campaign Mouule                               |   | Deposit Movement Report                                   |                                                   |                                      |                          |
| Customer rielationship Manage                            | Ŧ | Credit Deposit Report                                     |                                                   |                                      |                          |

### 2.กำหนดเลือก Range Option ที่ต้องการดูรายงาน

| Deposit Movement                                               | 🖺 Deposit Movement Report                                            |                           |  |  |  |  |  |  |  |
|----------------------------------------------------------------|----------------------------------------------------------------------|---------------------------|--|--|--|--|--|--|--|
| Date Options<br>From Date<br>From Doc. No.<br>From Vendor Code | This Year<br>D1/01/2562 To<br>To<br>To<br>To<br>Only Deposit Balance | ▼<br>31/12/2562<br>▼<br>▼ |  |  |  |  |  |  |  |
| Range Import SQL                                               |                                                                      | OK IL+Close               |  |  |  |  |  |  |  |

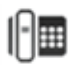

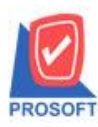

## บริษัท โปรซอฟท์ คอมเทค จำกัด

2571/1ซอฟท์แวร์รีสอร์ท ถนนรามคำแหงแขวงหัวหมากเขตบางกะปิกรุงเทพฯ 10240 โทรศัพท์: 0-2739-5900 (อัตโนมัติ) โทรสาร: 0-2739-5910, 0-2739-5940 http://www.prosoft.co.th

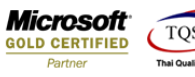

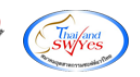

### 3.เลือก Design

| 1 3 4                                                            |                                                  |               | ਙ © \\$¢ ¢                          | > 에 별 몸 미 (               |                                               | 100% <u>-</u> 200m: 11                         | U% <b>-</b>                                     |        |                                            |
|------------------------------------------------------------------|--------------------------------------------------|---------------|-------------------------------------|---------------------------|-----------------------------------------------|------------------------------------------------|-------------------------------------------------|--------|--------------------------------------------|
|                                                                  |                                                  |               |                                     | มรีมัม ตัวอย่าง           | อำลัง                                         |                                                |                                                 |        |                                            |
|                                                                  |                                                  |               |                                     |                           | 101104<br>(TD )                               |                                                |                                                 |        |                                            |
|                                                                  |                                                  |               |                                     | Deposit Movemen           | t Kenort                                      |                                                |                                                 |        |                                            |
|                                                                  |                                                  |               |                                     | -                         |                                               |                                                |                                                 |        |                                            |
|                                                                  |                                                  |               |                                     | From Date 01/01/2562      | To 31/12/2562                                 |                                                |                                                 |        |                                            |
| Print Date: 06 March 25                                          | 562 Time : 16:33                                 |               |                                     | -<br>From Date 01/01/2562 | To 31/12/2562                                 |                                                |                                                 |        | Page 1 / 1                                 |
| Print Date: 06 March 25                                          | 562 Time : 16:33<br>Deposi                       | Record        | > <                                 | From Date 01/01/2562      | To 31/12/2562                                 | ==== To Order Abort =                          |                                                 |        | Page 1 / 1                                 |
| Print Date: 06 March 25<br>c==================================== | 562 Time : 16:33<br>Deposi<br>Invoice No.        | Record ====== | > <<br>Total Deposit Doc. Date      | From Date 01/01/2562      | To 31/12/2562                                 | ==== To Order Abort =<br>Deposit Amnt Rec/Cano | el Deposit Balance Currency                     | Rate   | Page 1 / 1<br>                             |
| Print Date: 06 March 25<br>                                      | 562 Time : 16:33<br>Deposi<br>Invoice No.<br>201 | Record =====  | Total Deposit Doc. Date<br>5,000.00 | From Date 01/01/2562      | To 31/12/2562<br>Deposit Remain 1<br>5,000.00 | ==== To Order Abort =<br>Deposit Amnt Rec/Cano | el Deposit Balance Currency<br>5,000.00 \$ (\$) | Rate 2 | Page 1 / 1> Deposit Balance (B) 200,000.00 |

#### 4.Click ขวา Add > Column

| 💁 - (C                                  | Peposit Movement Report]                   |                  |                                 |                                                    |                             |   |  |  |  |
|-----------------------------------------|--------------------------------------------|------------------|---------------------------------|----------------------------------------------------|-----------------------------|---|--|--|--|
| 💷 Ta                                    | ble Exit                                   |                  |                                 |                                                    |                             |   |  |  |  |
| □ ] ] ] ] ] ] [ ] [ ] [ ] [ ] [ ] [ ] [ |                                            |                  |                                 |                                                    |                             |   |  |  |  |
|                                         | <u>‡.1</u>                                 | 9 10 11 11 12    |                                 | 18 19 20 21 21 22                                  | 23 24 25 26 2               | 7 |  |  |  |
|                                         |                                            |                  |                                 |                                                    |                             |   |  |  |  |
| 2                                       |                                            | Insert row       | osit Movement Report            |                                                    |                             | 2 |  |  |  |
| 3                                       | Print Date: 06 March 2562 Time : 16:33     | Add >            | Add Table                       |                                                    | Page 1 / 1                  | 3 |  |  |  |
| 4                                       | <===== Deposit Record =======              | Edit<br>Delete   | Line                            | o Order Abort ==================================== | ·····>                      | 4 |  |  |  |
|                                         | Doc. Date Doc. No. Invoice No. Vendor Name | Design Report    | Compute                         | Amnt Rec/Cancel Deposit Balance Curren             | ry Rate Deposit Balance (B) |   |  |  |  |
|                                         | 04/03/2562 PE6203-00001                    | Align Object 🔹 🕨 | Column<br>Picture < Signature > | 5,000.00 \$ (\$)                                   | 40.000000 200,000.00        |   |  |  |  |
| 6                                       | Grand Total 1 Item(s) Grand Total          |                  | Tretare orginatare              | 5,000.00                                           | 200,000.00                  | 8 |  |  |  |
| 7                                       |                                            |                  |                                 |                                                    |                             | 7 |  |  |  |
|                                         |                                            |                  |                                 |                                                    |                             |   |  |  |  |
| 8                                       |                                            |                  |                                 |                                                    |                             | 8 |  |  |  |

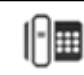

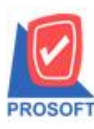

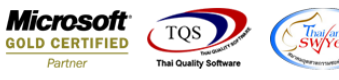

5.เลือก Column เป็น EndCrdtDate : ! เพื่อที่จะดึงข้อมูลจากช่อง วันที่หมดอายุ มาแสดง ทำการเลือกตำแหน่งที่ต้องการให้แสดงใน รายงาน ปรับรูปแบบตัวอักษร ขนาดตัวอักษร หรือปรับการแสดงใน Option อื่นๆ ตามหน้าจอได้ เสร็จแล้ว Click OK

| 🐚 S   | elect Column |                 |        |            |             |                     | x    |
|-------|--------------|-----------------|--------|------------|-------------|---------------------|------|
| เลือก | n Column     | 😒 endcrdtdate : | ļ      |            |             |                     | ]    |
| Ban   | d detail     | -               | ชื่อ   | mycolumn_1 |             |                     |      |
| จัดว  | na Right     | -               | Tag    |            |             |                     |      |
| ขอบ   | None         | -               | รูปแบบ | [general]  |             |                     |      |
| Style | e Edit       | -               | ลักษร  | AngsanaUP  | C (TrueType | e) 🔽 🚺              | 2    |
| กว้าง | 100 >        | < 10            |        | Bold 🛛     | Italic      | Underline           |      |
| 333   | 100 \        | r <u>10</u>     | 콃 Te>  | t          |             | สีพื้น              |      |
|       |              |                 |        |            |             | Razd'ri Zaangi      | 10   |
|       |              |                 |        |            |             |                     |      |
|       | K 🊺 Close    |                 |        |            | 🔲 พื้นหลัง  | งโปร่งใส (Transpare | ent) |

## 6.Click Exit เพื่อออกจากโหมด Design

| [Deposit Movement Report]<br>Table Exit    |                                            |                                           |                               |                     |  |  |  |
|--------------------------------------------|--------------------------------------------|-------------------------------------------|-------------------------------|---------------------|--|--|--|
| ] 글= IIII A 丶 ½ 海 🖳 🔞 0 🚾 盐 际 调 弈 🖽 🗈 🕸 🕸  |                                            |                                           |                               |                     |  |  |  |
|                                            |                                            |                                           |                               |                     |  |  |  |
| DEMO                                       | บริษัท ตัวอย่า                             | ง จำกัด                                   |                               |                     |  |  |  |
|                                            | Deposit Moveme                             | nt Report                                 |                               |                     |  |  |  |
|                                            | From Date 01/01/256                        | : To 31/12/2562                           |                               |                     |  |  |  |
| Print Date: 06 March 2562 Time : 16:33     |                                            |                                           |                               | Page 1 / 1          |  |  |  |
| <===== Deposit Record =======              |                                            | To Order Abort                            |                               | >                   |  |  |  |
| Doc. Date Doc. No. Invoice No. Vendor Name | Total Deposit Doc. Date Doc. No. Invoice N | o. Deposit Remain Deposit Amnt Expire Dat | Deposit Balance Currency Rate | Deposit Balance (8) |  |  |  |
| 04/03/2562 PE6203-00001                    | 5,000.00                                   | 5,000.00 3/4/201                          | 5,000.00 \$ (\$) 40.000000    | 200,000.00          |  |  |  |
| Grand Total 1 Item(s) Grand Total          | 5,000.00                                   |                                           | 5,000.00                      | 200,000.00          |  |  |  |
|                                            |                                            |                                           |                               |                     |  |  |  |
|                                            |                                            |                                           |                               |                     |  |  |  |
|                                            |                                            |                                           |                               |                     |  |  |  |

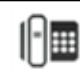

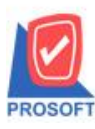

# บริษัท โปรซอฟท์ คอมเทค จำกัด

้ 2571/1ซอฟท์แวร์รีสอร์ท ถนนรามคำแหงแขวงหัวหมากเขตบางกะปิกรุงเทพฯ 10240 โทรศัพท์: 0-2739-5900 (อัตโนมัติ) โทรสาร: 0-2739-5910, 0-2739-5940 http://www.prosoft.co.th

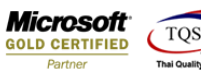

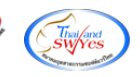

### 7.เลือก Tool > Save Report

| Report T   | ool View Window Help      |            |                         | 1 -                  |                                  | _ 1 1 2 .       |                          |                         |           |                 |
|------------|---------------------------|------------|-------------------------|----------------------|----------------------------------|-----------------|--------------------------|-------------------------|-----------|-----------------|
| ها 🖻       | Sort<br>Filter            |            |                         | \$ <del>\$</del> 1 ₹ |                                  | Resize:         | 100% <u>▼</u> Zoom: 100% | < <u> </u>              |           |                 |
| DEM        | Save As<br>Save As Report |            |                         | บ่                   | ริษัท ตัวอย่าง เ<br>wit Movement | มำกัด<br>Report |                          |                         |           |                 |
|            | Save Report               |            |                         | From Da              | ate 01/01/2562 T                 | o 31/12/2562    |                          |                         |           |                 |
| Print Date | Manage Report             |            |                         |                      |                                  |                 |                          |                         |           | Page 1 / 1      |
| <          | Save As Excel             |            | > <                     |                      |                                  |                 | ===== To Order Abort === |                         |           | >               |
| Doc. Date  | EXCE                      |            | Total Deposit Doc. Date | Doc. No.             | Invoice No.                      | Deposit Remain  | Deposit Amnt Expire Date | Deposit Balance Currenc | Rate Depo | sit Balance (B) |
| 04/03/256  | Export !                  |            | 5,000.00                |                      |                                  | 5,000.00        | 3/4/2019                 | 5,000.00 \$ (\$)        | 40.000000 | 200,000.00      |
| Grand I    | Import !                  | rand Total | 5,000.00                |                      |                                  |                 |                          | 5,000.00                |           | 200,000.00      |
|            | Davian                    |            |                         |                      |                                  |                 |                          |                         |           |                 |
|            | Select Column             |            |                         |                      |                                  |                 |                          |                         |           |                 |
|            | Hide Report Header        |            |                         |                      |                                  |                 |                          |                         |           |                 |
|            | Thue Report Treader       |            |                         |                      |                                  |                 |                          |                         |           |                 |
|            | Calculator                |            |                         |                      |                                  |                 |                          |                         |           |                 |

## 8.Click เลือก Library ที่ต้องการจัดเก็บ

| 🙀 Save Report                                                            | x                                                                                             |
|--------------------------------------------------------------------------|-----------------------------------------------------------------------------------------------|
| Path เก็บรายงาน<br>[C:\Program Files (x86)\Prosoft\WINSpeed\User_Report\ | 🗖 ถามเมื่อให้ดึงรายงานต้นฉบับ 📕                                                               |
| my_report.pbl report.pbl                                                 | Idr_so_saleorder_new Idr_wh_form_1710_new                                                     |
| สร้างที่เก็บใหม่<br>Path ใหม่<br>ชื่อที่เก็บ report.pbl 🎬                | บันทึกรายงาน<br>ชื่อที่เก็บ dr_poearnest_movement_mc<br>หมายเหตุ [admin][BALLEII][06/03/2019] |
| Neport SQL OK ¶+Close                                                    |                                                                                               |

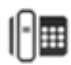

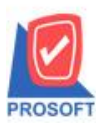

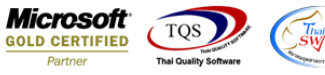

9.เลือก "ถามเมื่อให้ดึงรายงานต้นฉบับ" ในกรณีที่จะบันทึกสร้างรายงานใหม่ > Click ที่ Icons รูปแผ่นดิสก์ 🔜 เพื่อทำการบันทึก รายงานใหม่ > OK

| Save Report                                                                                |                                                                                                    |
|--------------------------------------------------------------------------------------------|----------------------------------------------------------------------------------------------------|
| Path เก็บรายงาน                                                                            | 3. 🔽 ถามเมื่อให้ดังรายงานต้นฉบับ 🔲                                                                    |
| C:\Program Files (x86)\Prosoft\WINSpeed\User_Report\                                       | 1                                                                                                    |
| my_report.pbl 2.                                                                           | dr_so_saleorder_new                                                                                   |
|                                                                                            | E dr_wh_form_1/10_new                                                                                 |
|                                                                                            |                                                                                                    |
|                                                                                            |                                                                                                    |
|                                                                                            |                                                                                                    |
|                                                                                            |                                                                                                    |
|                                                                                            |                                                                                                    |
|                                                                                            |                                                                                                    |
| ا فاضع                                                                                     |                                                                                                    |
| สรางทเกบเหม<br>Pathlasi                                                                    | าบนทกรายงาน<br>ชั่วที่เว็ม d                                                                          |
|                                                                                            |                                                                                                    |
| Tarisinu report.pbi                                                                        | тялакта [admin][BALLE11][06/03/2019]                                                                  |
| A Deces / // SOL                                                                           |                                                                                                    |
|                                                                                            |                                                                                                    |
| OK 💵 Close                                                                                 |                                                                                                    |
| สร้างที่เก็บโทม่<br>Path โทม่<br>ชื่อที่เก็บ report.pbl<br>Report SQL<br>S.<br>OK It Close | -บันทึกรายงาน<br>ชื่อที่เก็บ <u>dr_poearnest_movement_mc</u><br>หมายเหตุ [admin][BALLEII][06/03/2019] |

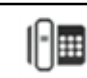